## Cómo firmar documentos con certificado digital en la URJC

Documento

https://portafirmas.urjc.es

Cuando tengas documentos pendientes de firmar (actas, certificados, etc.), recibirás un correo electrónico en tu cuenta @urjc

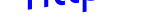

X

.

~

Accede al Portafirmas con tu usuario URJC y contraseña pulsando el enlace del correo

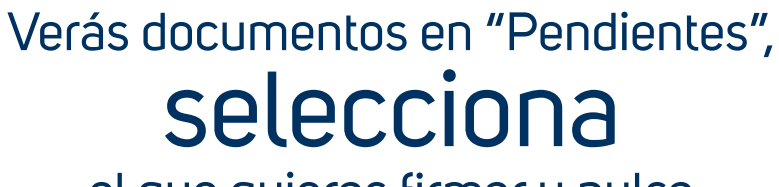

2

el que quieras firmar y pulsa FIRe - Firma centralizada

Aunque la Firma Centralizada no requiere instalación, si ya dispones de un certificado digital instalado (personal, DNIe) también puedes utilizarlo para firmar pulsando el botón a utofirma

> FIRma Electrónica - FIRe Firma solicitada por Portafirmas URJC

## Seleccione el certificado de firma

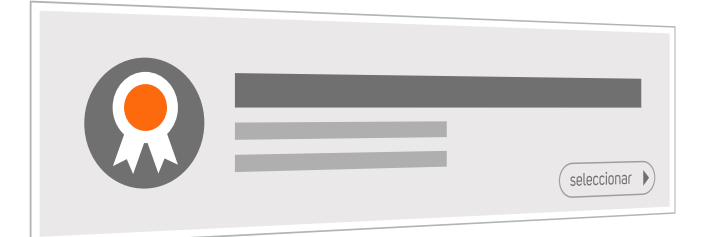

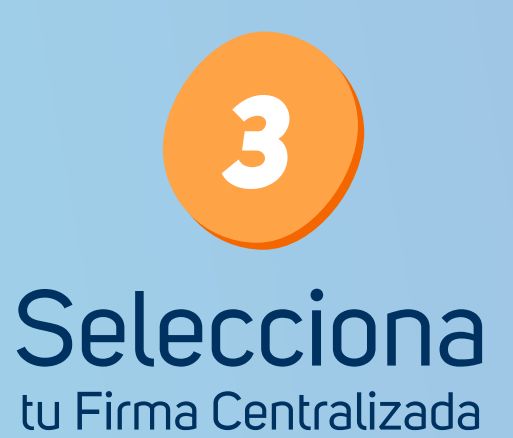

pulsando el botón "Seleccionar"

Volver ¿Aún no tienes una Firma Centralizada de la Universidad Rey Juan Carlos? Recibirás Pulsa aquí un mensaje en \*\*\*\* tu móvil con un código (OTP) Universidad Rey Juan Carlos Introduce la contraseña de tu certificado Contraseña \*\*\*\*\*\*\* Código OTP \*\*\*\* y el código que has recibido en el móvil Firmar Cancelar

0

ACTA DEFINITIVA

**FIRe** – Firma centralizada

Universidad Re Juan Carlo

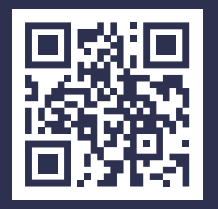

Accede a la versión actualizada de este documento en: https://bit.ly/3636S8l 0

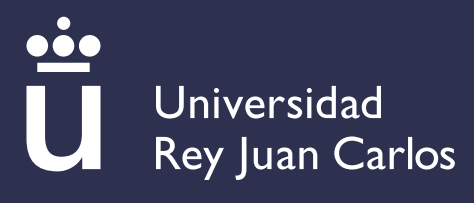